## How to Host Multiple Mail Domains in iRedMail Full Featured Linux Mail Server

Author: Mr. Turritopsis Dohrnii Teo En Ming (TARGETED INDIVIDUAL)

**Country: Singapore** 

Date: 3<sup>rd</sup> May 2021 Monday

**Type of Publication: PDF Manual** 

Document Version: 20210503.01

\*\*\*IMPORTANT NOTICE\*\*\* Please note that Turritopsis Dohrnii Teo En Ming's guide is based on Xiao Guoan's guide at linuxbabe.com.

Reference Guide Used by Teo En Ming: How to Host Multiple Mail Domains in iRedMail with Nginx

Link: https://www.linuxbabe.com/mail-server/set-up-iredmail-multiple-domains-nginx

**Original Author: Xiao Guoan** 

The following is a list of open-source software that will be automatically installed and configured by iRedMail.

- Postfix SMTP server
- Dovecot IMAP server
- Nginx web server to serve the admin panel and webmail
- OpenLDAP, MySQL/MariaDB, or PostgreSQL for storing user information
- Amavised-new for DKIM signing and verification
- SpamAssassin for anti-spam
- ClamAV for anti-virus
- Roundcube webmail
- SOGo groupware, providing webmail, calendar (CalDAV), contacts (CardDAV), tasks and ActiveSync services.
- Fail2ban for protecting SSH
- mlmmj mailing list manager
- Netdata server monitoring
- iRedAPD Postfix policy server for greylisting

In addition, you need to add MX, A and TXT records to your ISC BIND DNS domain name server.

Turritopsis Dohrnii Teo En Ming (Singapore)

Page  ${\bf 1}$  of  ${\bf 7}$ 

## Step 1: Adding Additional Domains in iRedMail Admin Panel

Go to https://mail.teo-en-ming-corp.com/iredadmin

| $\leftrightarrow$ $\rightarrow$ C $\cong$ mail:   | teo-en-ming-corp.com/iredadmin/create/                               | 'domain                                    |                                       |                                                                                     | ☆ | * | 😩 🗄        |
|---------------------------------------------------|----------------------------------------------------------------------|--------------------------------------------|---------------------------------------|-------------------------------------------------------------------------------------|---|---|------------|
|                                                   | iRedAdmin<br><sup>iRedMail Admin Panel</sup>                         |                                            | (                                     | Preferences Logout Logged in as postmaster@teo-en-ming-corp.com                     |   |   |            |
|                                                   | Dashboard Domains and Accounts                                       | Admins Activities Add                      |                                       |                                                                                     |   |   |            |
|                                                   | Add domain                                                           |                                            |                                       |                                                                                     |   |   |            |
|                                                   | Domain Name*<br>Company/Organization Name                            | teo-en-ming.com<br>Teo En Ming Corporation | ]                                     |                                                                                     |   |   |            |
|                                                   |                                                                      | Add                                        |                                       |                                                                                     |   |   |            |
|                                                   |                                                                      |                                            |                                       |                                                                                     |   |   |            |
|                                                   |                                                                      | © iRedMail   S                             | upport                                |                                                                                     |   |   |            |
| $\leftrightarrow$ $\rightarrow$ C $$ mail.        | teo-en-ming-corp.com/iredadmin/profile/                              | /domain/general/teo-en-ming.com?msg=CR     | EATED                                 |                                                                                     | ☆ | * | <b>±</b> : |
|                                                   | iRedAdmin<br>iRedMail Admin Panel                                    |                                            | 6                                     | Preferences Logout                                                                  |   |   |            |
|                                                   | Dashboard Domains and Accounts                                       | Admins Activities 🕂 Add                    |                                       |                                                                                     |   |   |            |
|                                                   | All domains / Profile of domain: teo-en-ming.com / Users             |                                            |                                       |                                                                                     |   |   |            |
|                                                   | O Domain created. Add one more? Or create other mail accounts: User. |                                            |                                       |                                                                                     |   |   |            |
|                                                   | Profile of domain: teo-en-ming.com                                   |                                            |                                       |                                                                                     |   |   |            |
|                                                   | Enable this domain                                                   |                                            |                                       |                                                                                     |   |   |            |
|                                                   | Company/Organization Name                                            | Teo En Ming Corporation                    | ]                                     |                                                                                     |   |   |            |
|                                                   |                                                                      | Save changes                               |                                       |                                                                                     |   |   |            |
|                                                   |                                                                      |                                            |                                       |                                                                                     |   |   |            |
|                                                   |                                                                      |                                            |                                       |                                                                                     |   |   |            |
|                                                   |                                                                      | © iRedMail   S                             | upport                                |                                                                                     |   |   |            |
| $\leftrightarrow$ $\rightarrow$ $C$ $\cong$ mail. | teo-en-ming-corp.com/iredadmin/create/                               | 'user/teo-en-ming.com                      |                                       |                                                                                     | ☆ | * | :          |
|                                                   | iRedAdmin                                                            |                                            | A A A A A A A A A A A A A A A A A A A | Preferences Logout                                                                  |   |   |            |
|                                                   | iRedMail Admin Panel                                                 |                                            | E COLOR                               | Logged in as postmaster@teo-en-ming-corp.com                                        |   |   |            |
|                                                   | Dashboard Domains and Accounts                                       | Admins Activities Add                      | 18                                    |                                                                                     |   |   |            |
|                                                   | All domains / teo-en-ming.com /                                      | Users                                      |                                       |                                                                                     |   |   |            |
|                                                   | Add mail user                                                        |                                            |                                       | + User                                                                              |   |   |            |
|                                                   | Add mail user under domain *                                         | teo-en-ming.com                            |                                       | Password must contain                                                               |   |   |            |
|                                                   | Mail Address *                                                       | ceo                                        | @teo-en-ming.com                      | <ul><li>At least one letter</li><li>At least one uppercase letter</li></ul>         |   |   |            |
|                                                   | New password *                                                       | •••••                                      |                                       | <ul><li>At least one digit number</li><li>At least one special character:</li></ul> |   |   |            |
|                                                   | At least 8 characters.<br>Confirm new password *                     | •••••                                      |                                       | #\$%&*+-,.:;!=?@[]/(){}_`~                                                          |   |   |            |
|                                                   |                                                                      |                                            |                                       | Need a strong password?                                                             |   |   |            |

|                    | Add                             |                   |
|--------------------|---------------------------------|-------------------|
| Mailbox Quota      | 51200 MB                        |                   |
| Preferred language | English (US)                    | Use this password |
| Display Name       | Turritopsis Dobrnii Teo En Ming | yKHqx69be=        |

yKHqx69be=

Turritopsis Dohrnii Teo En Ming (Singapore)

Page **2** of **7** 

| $\leftarrow$ $\rightarrow$ C ( $\triangleq$ mail. | .teo-en-ming-corp.com/iredadmin/profile                             | /user/general/ceo@teo-en-ming.com?msg=CREATED                                            | ☆ 🛊 🚢 : |
|---------------------------------------------------|---------------------------------------------------------------------|------------------------------------------------------------------------------------------|---------|
|                                                   | iRedAdmin<br>iRedMail Admin Panel<br>Dashboard Domains and Accounts | Preferences Logo<br>Logged in as postmaster@teo-en-ming-corp.<br>Admins Activities + Add | com     |
|                                                   | All domains / teo-en-ming.com /                                     | Users / Profile of user: ceo@teo-en-ming.com                                             |         |
|                                                   | O User created. Add one more?                                       |                                                                                          | ×       |
|                                                   | Profile of user: ceo®teo-en-r                                       | ning.com General Password                                                                |         |
|                                                   | Enable this account                                                 |                                                                                          |         |
|                                                   | Display Name                                                        | Turritopsis Dohrnii Teo En Ming                                                          |         |
|                                                   | Mailbox Quota                                                       | 51200 MB (Mailbox is empty.)                                                             |         |
|                                                   | Preferred language                                                  | English (US)                                                                             |         |
|                                                   | Time zone                                                           | Asia/Singapore (GMT+08:00)                                                               |         |
|                                                   | User/Employee ID                                                    |                                                                                          |         |
|                                                   |                                                                     | Save changes                                                                             |         |

# Step 2: Creating MX, A and SPF record for the new mail domain

| → C                                                                  | -ming.com/nameservers                | ☆) 🎓 😩               |
|----------------------------------------------------------------------|--------------------------------------|----------------------|
| () GoDaddy                                                           | Domain Manager                       | ? L En Ming ~        |
| Domains ∽ Buy & Se                                                   | ell 🗸 DNS 🗸 Settings 🖌 Help 🗸        |                      |
| My Domains                                                           |                                      |                      |
| DNS Mana                                                             | gement                               |                      |
| Choose your name                                                     | eservers®                            |                      |
| <ul> <li>I'll use GoDaddy na</li> <li>I'll use my own nam</li> </ul> | meservers (recommended)<br>neservers |                      |
|                                                                      |                                      | Save Cancel          |
| <b>T</b>                                                             | line a                               |                      |
| Туре                                                                 | Host                                 | Points to +          |
| MX                                                                   | ~ @                                  | mail.teo-en-ming.com |
| Priority *                                                           | TTL *                                |                      |
| d                                                                    | 1 Hour                               | ~                    |

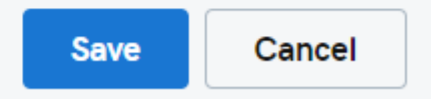

Turritopsis Dohrnii Teo En Ming (Singapore)

Page **3** of **7** 

| Туре *                 | Host *                         | Points to *    |
|------------------------|--------------------------------|----------------|
| А                      | ∽ mail                         | 194.233.66.226 |
| TTL *                  |                                |                |
| 1 Hour                 | ~                              |                |
|                        |                                | Save Cancel    |
| Type *                 | Host *                         | TXT Value *    |
|                        |                                |                |
| ТХТ                    | ~ @                            | v=spf1 mx ~all |
| TXT                    | ~ @                            | v=spf1 mx ~all |
| TXT<br>TTL *<br>1 Hour | <ul> <li></li> <li></li> </ul> | v=spf1 mx ~all |

# Records

#### Last updated 3/5/21 10:09 PM

| Туре  | Name           | Value                                     | TTL         |   |
|-------|----------------|-------------------------------------------|-------------|---|
| А     | @              | Parked                                    | 600 seconds | Ľ |
| CNAME | www            | @                                         | 1 Hour      | Ľ |
| CNAME | _domainconnect | _domainconnect.gd.domaincontrol.com       | 1 Hour      | Ľ |
| NS    | @              | ns73.domaincontrol.com                    | 1 Hour      |   |
| NS    | @              | ns74.domaincontrol.com                    | 1 Hour      |   |
| SOA   | @              | Primary nameserver: ns73.domaincontrol.co | 1 Hour      |   |
| МХ    | @              | mail.teo–en–ming.com (Priority: 0)        | 1 Hour      | Ľ |
| А     | mail           | 194.233.66.226                            | 1 Hour      | Ľ |
| TXT   | @              | v=spf1 mx ~all                            | 1 Hour      | - |

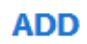

Page **4** of **7** 

Turritopsis Dohrnii Teo En Ming (Singapore)

### Step 3: Setting up DKIM signing for the new domain

# nano /etc/amavis/conf.d/50-user

Find the following line,

dkim\_key('teo-en-ming-corp.com', 'dkim', '/var/lib/dkim/teo-en-ming-corp.com.pem');

Add another line to specify the location of the private key of the second domain.

dkim\_key('teo-en-ming.com', 'dkim', '/var/lib/dkim/teo-en-ming.com.pem');

In @dkim\_signature\_options\_bysender\_maps section, add the following line.

"teo-en-ming.com" => { d => "teo-en-ming.com", a => 'rsa-sha256', ttl => 10\*24\*3600 },

# amavisd-new genrsa /var/lib/dkim/teo-en-ming.com.pem 2048

# systemctl restart amavis

# amavisd-new showkeys

; key#2 2048 bits, i=dkim, d=teo-en-ming.com, /var/lib/dkim/teo-en-ming.com.pem dkim.\_domainkey.teo-en-ming.com. 3600 TXT (

"v=DKIM1; p="

"MIIBIJANBgkqhkiG9w0BAQEFAAOCAQ8AMIIBCgKCAQEA8wFFC2/prfEkNM/brNZ4" "t/BKsHBnEWnHuhIZaFS00bx+TRSDaa5MQ1yBucMjyUrbS4rnbl02AdphJOQIjMJX" "IXhSz3nLPVUJ+rd/JdQB9Ws9HeGGBJUkMSwOCEI0wIB0uYf4V8ZDKPcchi0Fn2+L" "ffChBxXFMAsO3qZdIv1akFgOrVYPRm2SKIcbiNmi2HBK1MLxvtK2aMGRIYo7yCaf" "JNXK/r/EeNIIGNgtx1PDoMoe1TaaZ1tmzLmPeab6DU5tCOj0SJGeULpczBmY075i" "5STC7xWnTyM6VORZ64cMLsZQvdcCOxjGV0wU1mtb9FStTY80L5TcMVXDZTESFqDs" "MwIDAQAB")

| Туре * |   | Host *        | TXT Value *               |
|--------|---|---------------|---------------------------|
| ТХТ    | ~ | dkimdomainkey | v=DKIM1; p= MIIBIjANBgkqh |
| TTL *  |   |               |                           |
| 1 Hour | ~ |               |                           |
|        |   |               | Save Cancel               |

#### # dig TXT dkim.\_domainkey.teo-en-ming.com

; <<>> DiG 9.11.3-1ubuntu1.14-Ubuntu <<>> TXT dkim.\_domainkey.teo-en-ming.com

;; global options: +cmd

;; Got answer:

;; ->>HEADER<<- opcode: QUERY, status: NOERROR, id: 7720

;; flags: qr rd ra; QUERY: 1, ANSWER: 1, AUTHORITY: 0, ADDITIONAL: 1

;; OPT PSEUDOSECTION: ; EDNS: version: 0, flags:; udp: 65494 ;; QUESTION SECTION: ;dkim.\_domainkey.teo-en-ming.com. IN TXT

;; ANSWER SECTION:

dkim.\_domainkey.teo-en-ming.com. 3600 IN TXT "v=DKIM1; p= MIIBIJANBgkqhkiG9w0BAQEFAAOCAQ8AMIIBCgKCAQEA8wFFC2/prfEkNM/brNZ4t/BKsHB nEWnHuhIZaFS00bx+TRSDaa5MQ1yBucMjyUrbS4rnbI02AdphJOQIJMJXIXhSz3nLPVUJ+rd/JdQB9Ws9HeGGBJUkMSwOCEI0wIB0uYf4V8ZDKPcchi0Fn2+LffChB xXFMAsO3qZdIv1akFgOrVYPRm2SKIcbiNmi2HBK1MLxvtK" "2aMGRIYo7yCafJNXK/r/EeNIIGNgtx1PDoMoe1TaaZ1tmzLmPeab6DU5tCOJ0SJGeULpczBmY075i5 STC7xWnTyM6VORZ64cMLsZQvdcCOxjGV0wU1mtb9FStTY80L5TcMVXDZTESFqDsMwIDAQAB"

;; Query time: 365 msec ;; SERVER: 127.0.0.53#53(127.0.0.53) ;; WHEN: Mon May 03 22:23:49 +08 2021 ;; MSG SIZE rcvd: 478

# amavisd-new testkeys

TESTING#1 teo-en-ming-corp.com: dkim.\_domainkey.teo-en-ming-corp.com => pass TESTING#2 teo-en-ming.com: dkim.\_domainkey.teo-en-ming.com => pass

Turritopsis Dohrnii Teo En Ming (Singapore)

Page 5 of 7

### Step4: Setting Up DMARC Record For the New Domain

v=DMARC1; p=none; pct=100; rua=mailto:dmarc@teo-en-ming.com

| Туре * | Host *   | TXT Value *               |
|--------|----------|---------------------------|
| ТХТ    | ~ _dmarc | v=DMARC1; p=none; pct=100 |
| TTL *  |          |                           |
| 1 Hour | ~        |                           |
|        |          | Save Cancel               |

### Step 5: Setting up RoundCube, Postfix and Dovecot for Multiple Domains

# cd /etc/nginx/

# touch sites-enabled/mail.teo-en-ming.com.conf

# cat sites-enabled/00-default.conf | sudo tee -a sites-enabled/mail.teo-en-ming.com.conf

# cat sites-enabled/00-default-ssl.conf | sudo tee -a sites-enabled/mail.teo-en-ming.com.conf

# nano sites-enabled/mail.teo-en-ming.com.conf

Find the following line.

server\_name \_;

We need to change the server\_name to mail.domain2.com, because later we need to use Certbot to generate a new SSL certificate.

server\_name mail.teo-en-ming.com;

There are 2 instances of server\_name, you need to change both of them. Save and close the file.

# nginx -t

nginx: the configuration file /etc/nginx/nginx.conf syntax is ok nginx: configuration file /etc/nginx/nginx.conf test is successful

# systemctl reload nginx

# certbot certonly --webroot --agree-tos -d mail.teo-en-ming-corp.com,mail.teo-en-ming.com --cert-name mail.teo-en-ming-corp.com --email ceo@teo-en-ming-corp.com -w /var/www/html

Saving debug log to /var/log/letsencrypt/letsencrypt.log Plugins selected: Authenticator webroot, Installer None

-----

You are updating certificate mail.teo-en-ming-corp.com to include new domain(s):

+ mail.teo-en-ming.com

You are also removing previously included domain(s): (None)

Did you intend to make this change?

-----

(U)pdate cert/(C)ancel: U

Renewing an existing certificate Performing the following challenges: http-01 challenge for mail.teo-en-ming.com Using the webroot path /var/www/html for all unmatched domains. Waiting for verification... Cleaning up challenges

Turritopsis Dohrnii Teo En Ming (Singapore)

Page 6 of 7

#### **IMPORTANT NOTES:**

 Congratulations! Your certificate and chain have been saved at: /etc/letsencrypt/live/mail.teo-en-ming-corp.com/fullchain.pem Your key file has been saved at:

/etc/letsencrypt/live/mail.teo-en-ming-corp.com/privkey.pem Your cert will expire on 2021-08-01. To obtain a new or tweaked version of this certificate in the future, simply run certbot again. To non-interactively renew \*all\* of your certificates, run "certbot renew"

- If you like Certbot, please consider supporting our work by:

Donating to ISRG / Let's Encrypt: https://letsencrypt.org/donate Donating to EFF: <u>https://eff.org/donate-le</u>

# systemctl reload nginx

# systemctl reload postfix dovecot

You can now go to <a href="https://mail.teo-en-ming.com/mail">https://mail.teo-en-ming.com/mail</a>

## Records

Last updated 3/5/21 10:27 PM

| Туре  | Name           | Value                                     | TTL         |   |
|-------|----------------|-------------------------------------------|-------------|---|
| А     | @              | Parked                                    | 600 seconds | Ľ |
| CNAME | www            | @                                         | 1 Hour      | Ľ |
| CNAME | _domainconnect | _domainconnect.gd.domaincontrol.com       | 1 Hour      | Ľ |
| NS    | @              | ns73.domaincontrol.com                    | 1 Hour      |   |
| NS    | @              | ns74.domaincontrol.com                    | 1 Hour      |   |
| SOA   | @              | Primary nameserver: ns73.domaincontrol.co | 1 Hour      |   |
| MX    | @              | mail.teo-en-ming.com (Priority: 0)        | 1 Hour      | Ľ |
| А     | mail           | 194.233.66.226                            | 1 Hour      | Ľ |
| ТХТ   | @              | v=spf1 mx ~all                            | 1 Hour      | Ľ |
| ТХТ   | dkimdomainkey  | v=DKIM1; p= MIIBIjANBgkqhkiG9w0BAQEFA     | 1 Hour      | Ľ |
| ТХТ   | _dmarc         | v=DMARC1; p=none; pct=100; rua=mailto:dm  | 1 Hour      | Ľ |

Turritopsis Dohrnii Teo En Ming (Singapore)

Page **7** of **7**